## Citrix/Terminal Server Install directions for Exercise Pro Software

## Single Server:

- 1. Install Exercise Pro from the CD on the server in Install Mode
- 2. Download and install the patch from <u>www.bioexsystems.com/support.htm</u>
- 3. Make sure all users have full rights in the directory where Exercise Pro is installed (defaults to c:\program files\bioex)
- 4. Have a user start the program.
- 5. Register the program
- 6. Go to File/Settings and push the Add button in the Network section. Enter the network code.

## **Multiple Servers:**

- 1. Install Exercise Pro on any machine. Copy the expro6 directory to the file server. Uninstall Exercise Pro from this machine.
- 2. Make sure all users have full rights on the expro6 directory on the file server.
- 3. Install Exercise Pro from the CD on the server in Install Mode. Make sure to select the **Network Client** option in the install program and point at the expro6 directory on the file server.
- 4. Have a user start the program
- 5. Register the program
- 6. Go to the File/Settings and push the Add button in the Network section. Enter the network code.
- 7. For additional servers just repeat step 3.

**Note:** Unless otherwise noted in your license letter this software is licensed to be used in only one physical location. Any location further than a 15 minute walk is defined as another physical location. The location is the location of the users not the location of the server.